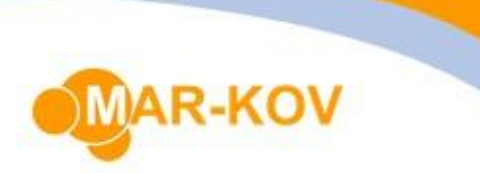

# Tank Refilling Workflow

## Creating tank

Open the **Create Tank** program by going to Transactions >> Inventory >> Create Tank on the main menu. Scan the source container you want to use, and the details of the source container will be shown:

| △ C0000EA - Create Tank –     |                  |                    |              |                 |  |   |  |  |  |
|-------------------------------|------------------|--------------------|--------------|-----------------|--|---|--|--|--|
| File Actions Report Comment - |                  |                    |              |                 |  |   |  |  |  |
|                               |                  |                    |              |                 |  |   |  |  |  |
| Container Info                |                  |                    |              |                 |  |   |  |  |  |
| Container/Assemb              | ly: C0000EA      | Location/Assembly: | BRECEIVE     |                 |  |   |  |  |  |
| Container Qty:                | 100.000 gal      | Tare:              | 0.000 kg     |                 |  |   |  |  |  |
| PPE:                          | A                | Control Measure:   |              |                 |  |   |  |  |  |
| PPE Description:              | Goggles          |                    |              |                 |  |   |  |  |  |
| These Take                    |                  |                    |              |                 |  | 4 |  |  |  |
| Item Info                     |                  | -                  |              |                 |  |   |  |  |  |
| Item:                         | BLK-OTS          | Security Group:    |              |                 |  |   |  |  |  |
| Description:                  | Bulk OTSOW Batch |                    |              |                 |  |   |  |  |  |
| Alt Description:              | INT001           |                    |              |                 |  |   |  |  |  |
| Manufacturer:                 |                  | Manufacturer Name: |              |                 |  |   |  |  |  |
| Trade Name:                   |                  |                    |              |                 |  |   |  |  |  |
| Health Hazard:                | 0                | Reactivity:        | 0            | Flammability: 0 |  |   |  |  |  |
| Api:                          |                  | Drug:              |              |                 |  |   |  |  |  |
| Tank Info                     |                  |                    |              |                 |  |   |  |  |  |
| New Container: B              |                  | Package: BUU       |              | ]               |  |   |  |  |  |
| Otv:                          | 100.000 gal      | Tare:              | 0.000 kg ··· |                 |  |   |  |  |  |
| Lot: 2                        | 200807005        |                    |              |                 |  |   |  |  |  |
| Sublot: 2                     | 200807005        |                    |              |                 |  |   |  |  |  |
|                               |                  |                    |              |                 |  |   |  |  |  |
|                               |                  |                    |              |                 |  |   |  |  |  |
|                               |                  |                    |              |                 |  |   |  |  |  |
|                               |                  |                    |              |                 |  |   |  |  |  |

If you wish to assign a new code to a Tank, enter it in the 'New Container' field:

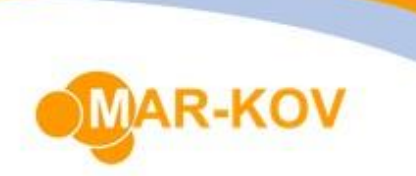

| Tank Info      |             |  |  |  |  |  |
|----------------|-------------|--|--|--|--|--|
| New Container: | BULKTANK    |  |  |  |  |  |
| Qty:           | 100.000 gal |  |  |  |  |  |
| Lot:           | 200807005   |  |  |  |  |  |
| Sublot:        | 200807005   |  |  |  |  |  |
|                |             |  |  |  |  |  |

On Save a new container will be created for the Tank containing the inventory from the source container. A label will be printed.

If this is left blank then a new Container number will be assigned on save.

## **Refilling Tank**

Open the **Refill Tank** program by going to Transactions >> Inventory >> Refill Tank:

Scan the tank you want to refill.

| 👄 BULKTANK - Refill Tank – 🗖 |                  |                 |          |               |   |   |  |  |
|------------------------------|------------------|-----------------|----------|---------------|---|---|--|--|
| File Actions Report Comment  |                  |                 |          |               |   |   |  |  |
|                              |                  |                 |          |               |   |   |  |  |
| Scan Source Contai           | ner              |                 |          |               |   | _ |  |  |
| Tank Info                    |                  |                 |          |               |   |   |  |  |
| Transfer Can:                | BULKTANK         | Location:       | BRECEIVE | ]             |   |   |  |  |
| Qty:                         | 5 204,998 gal    | Tare:           |          | ]             |   |   |  |  |
| Lot:                         | 200807006        | ]               |          |               |   |   |  |  |
| Sublot:                      | 200807006        | ]               |          |               |   |   |  |  |
| PPE:                         | A                | ]               |          |               |   |   |  |  |
| PPE Description:             | Goggles          |                 |          |               |   |   |  |  |
| Item Info                    |                  |                 |          |               |   | 1 |  |  |
|                              |                  | 1               |          | _             |   | 1 |  |  |
| Item:                        | BLK-OTS          | Security Group: |          |               |   |   |  |  |
| Description:                 | Bulk OTSOW Batch |                 |          |               |   |   |  |  |
| Alt Description:             | INT001           |                 |          |               |   |   |  |  |
| Manufacturer:                |                  | Manufacturer N  | ame:     |               |   |   |  |  |
| Trade Name:                  |                  |                 |          |               |   |   |  |  |
| Health Hazard:               | 0                | Reactivity:     | 0        | Flammability: | 0 |   |  |  |
| Api:                         |                  | Drug:           |          |               |   |   |  |  |
| Container Info               |                  |                 |          |               |   |   |  |  |
| Source Container             | :                |                 |          |               |   |   |  |  |
| Tare:                        |                  |                 |          |               |   |   |  |  |
| L                            |                  |                 |          |               |   |   |  |  |
|                              |                  |                 |          |               |   |   |  |  |
|                              |                  |                 |          |               |   |   |  |  |

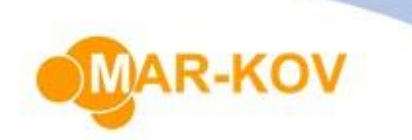

Scan the container that you are adding to the Tank. The container code will be populated in the field below:

| Container Info    |         |
|-------------------|---------|
| Source Container: | C0000EA |
| Tare:             |         |

The quantity in Tank will be increased by the quantity in the container:

| Refill Transfer Can |               |  |  |  |  |
|---------------------|---------------|--|--|--|--|
| Tank Info           |               |  |  |  |  |
| Transfer Can:       | BULKTANK      |  |  |  |  |
| Qty:                | 5 304,998 gal |  |  |  |  |
| Lot:                | 200807005     |  |  |  |  |
| Sublot:             | 200807005     |  |  |  |  |

Hit Save to add full quantity from the Source Container to the Tank. If you are mixing two different lots for the first time after the lot in Tank was approved, the new lot with the 'Quarantine' status will be created and the sample label will be printed:

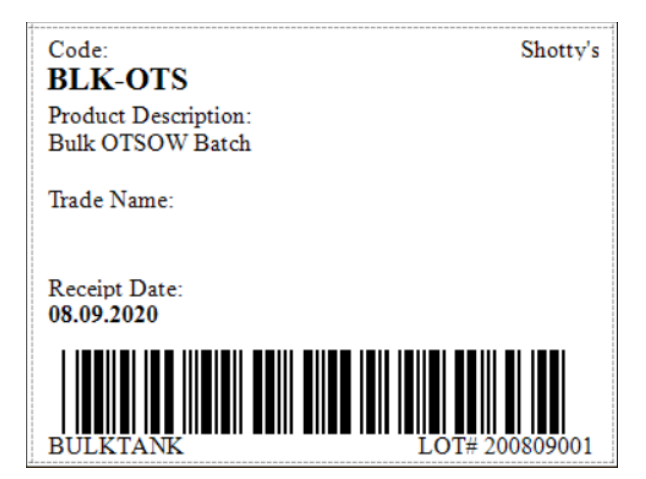

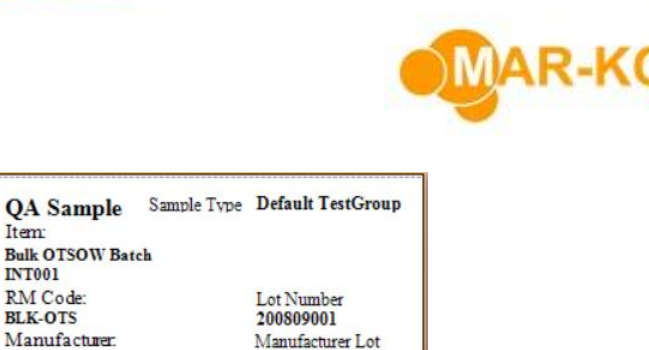

200809001

NET WT

Please note that the sample is not taken at this point.

#### Sampling

In the context of refilling tank, the sample can be generated when two different lots are blended together. However, you will not have to perform testing every time you refill a tank, but instead you can draw a sample and enter the test results against it when you are ready. Therefore, you can add several batches to the tank before drawing a sample from it.

TARE WT

DATE

With the **Sampling** program, you can create a record of drawing a sample from the lot.

Item

INT001 RM Code:

BLK-OTS

GROSS WT

SAMPLER

Source Container(s)

To perform sampling, go to Transactions >> Testing >> Sampling and then enter or scan the sample container number from the label.

Enter the quantity sampled and click Save.

| File Report Comment                                                                         |    |
|---------------------------------------------------------------------------------------------|----|
|                                                                                             |    |
| i 🚰 👬 🛄 🖻 📕 🔍 💽 🖕 i 🖕 i 🖉 🖕                                                                 |    |
| Samalar Dologodi                                                                            |    |
| Subjet: 20080001 Sample Date: Sampled By:                                                   |    |
| Item: BLK-OTS Bulk OTSOW Batch                                                              |    |
| Test Group: DEFAULT Default TestGroup                                                       |    |
| CofA Grouping:                                                                              |    |
| Method: Lot POReceipt: Lims Server:                                                         |    |
|                                                                                             |    |
| Pkg Type: NA - Tare: 0,000 kg Test Group Memo:                                              |    |
| Location: BRECEIVE ····                                                                     |    |
| Size Required: 5,000 g Qty Required: 0,001 gal                                              |    |
| Size Sampled: Qty Sampled:                                                                  |    |
|                                                                                             |    |
| Number Of Containers: 1 Number Of Sampled Containers: 1                                     |    |
|                                                                                             |    |
| Available containers                                                                        |    |
| Container Tare Location Qty Is Sampled Qty Sampled Size Sampled Unopened Verified Date Tare | re |
| BULKTANK BRECEIVE 5 304,998 gal                                                             |    |
|                                                                                             |    |
|                                                                                             |    |
| И « « Запись 1 из 1 » »» » » « « Х « Ш                                                      | F  |
|                                                                                             |    |

AR-KOV

The sample container will be assigned the quantity specified, and the source container quantities will be reduced accordingly.

### **Entering Test Results**

After the sample has been drown, you can proceed with entering test results for the sublot. Go to Transactions >> Testing >> Enter Test Results, or right-click the sample code and select enter Test Results from the drop-down list:

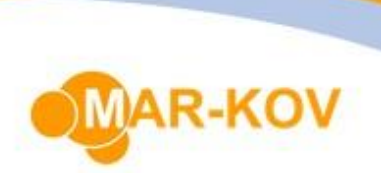

| Sample: 10        | 00031   | Insert °                      |
|-------------------|---------|-------------------------------|
| Sublot: 20        | 080900  |                               |
| Item: BL          | K-OTS   |                               |
| Test Group: DE    | FAULT 8 | Cut                           |
| CofA Crouping     | 0       | Сору                          |
| CorA Grouping.    | Ē       | Paste                         |
| Method: Lo        | t 💛     | Delete                        |
|                   | ^       |                               |
| Pkg Type:         | NA      | Select All                    |
| Location:         | BRECEI  | Comment                       |
| Size Required:    |         | Container Disposal            |
| Size Sampled:     |         | Container Info                |
|                   |         | Container Movement Set Viewer |
| Number Of Contain | ers:    | Enter Test Results            |

Click Find in the menu to select the relevant sample, or the barcode can be scanned. The sample information along with the test parameters will be shown.

| 2     | #a 🛄 🗹         |              |            | <b>₽ ! U ₽</b>         |                   |                 |            |
|-------|----------------|--------------|------------|------------------------|-------------------|-----------------|------------|
| All T | Test Container | s            |            |                        |                   |                 |            |
|       | a 🖉 - 1        | <u>∏</u> - ∦ | Ŧ          |                        |                   |                 |            |
| [=    |                |              |            |                        |                   |                 |            |
|       | Location       | Sample       | Test Group | Test Group Description | Sampled By        | Sample Date 🛛 🔺 | Sub Lot Co |
|       | BRECEIVE       | T00002V      | POST       | Default TestGroup      | Valerie Vilor     | 17.07.2020      | 20071700   |
|       | BRECEIVE       | T00002W      | PROOF_1    | Topside Proof          | katie@shottys.com | 31.07.2020      | 20073100   |
|       | BRECEIVE       | T00002X      | PROOF_2    | Bottomside Proof       | katie@shottys.com | 31.07.2020      | 20073100   |
|       | BRECEIVE       | T00002Y      | POST       | Default TestGroup      | Valerie Vilor     | 07.08.2020      | 20080700   |
|       | BRECEIVE       | T00002Z      | DEFAULT    | Default TestGroup      | Valerie Vilor     | 07.08.2020      | 20080700   |
|       | BRECEIVE       | T000030      | DEFAULT    | Default TestGroup      | Valerie Vilor     | 07.08.2020      | 20080700   |
|       | > BRECEIVE     | T000031      | DEFAULT    | Default TestGroup      | Valerie Vilor     | 09.08.2020      | 20080900   |
| ľ     | DRECLIVE       | 10000001     |            | Deradic restoroup      |                   | 05.00.2020      | 20000000   |

| 🗢 T000031 - Enter Test Results |                     |           |                  |                                |                             |                |                       |        |        |          |       |             |      |         |    |
|--------------------------------|---------------------|-----------|------------------|--------------------------------|-----------------------------|----------------|-----------------------|--------|--------|----------|-------|-------------|------|---------|----|
| File Report                    | File Report Comment |           |                  |                                |                             |                |                       |        |        |          |       |             |      |         |    |
| : 💕 🗛 🛄                        | 2                   | I 🖪 ;     |                  | 0                              | Ŧ                           |                |                       |        |        |          |       |             |      |         |    |
| Sample:                        | Sample: T000031     |           |                  |                                | Sampled By: Valerie Vilor S |                |                       |        | Sample | Date:    | 09.08 | .2020       |      |         | ٦  |
| Item:                          | BLK-OTS             |           | Bulk OTSOW Batch |                                |                             |                |                       |        |        |          |       |             |      |         |    |
| Test Group:                    | DEFAULT             |           |                  | Received Date: 09.08.2020 0:00 |                             |                | Manf Date: 09.08.2020 |        |        |          |       |             |      |         |    |
| Sublot:                        | 200809001           |           | Manfl            | ManfLot: 200809001             |                             |                | Sup Lot:              |        |        |          |       |             |      |         |    |
| Manufacturer:                  |                     |           | Supplie          | Supplier:                      |                             |                | ]                     |        |        |          |       |             |      |         |    |
| Order:                         |                     |           | Refere           | Reference:                     |                             | Recipe Number: |                       |        |        |          |       |             |      |         |    |
| PO Receipt:                    |                     |           | Sample           | ed:                            | <b>V</b>                    |                |                       |        | CofA G | rouping: |       |             |      |         |    |
| Tests Source Containers        |                     |           |                  |                                |                             |                |                       |        |        |          |       |             |      |         |    |
| Test                           | Description         | Qualifier | Precision        | Test Res                       | ult Type                    | Min            | Max                   | Target | Result | Status   | Unit  | Bypass Test | Memo | Comment | Te |
| > PROOF                        | Proof Alcohol       |           | 2                | NUM                            |                             | 23,50          | 26,50                 | 25,00  |        | Pending  |       |             |      |         |    |

AR-KOV

The test results can be entered in the **Results** column. For numeric results, the result is automatically filled in.

| ſ | Te | sts Sour | ce Containers |           |           |                  |       |       |        |        |        |     |
|---|----|----------|---------------|-----------|-----------|------------------|-------|-------|--------|--------|--------|-----|
|   |    | Test     | Description   | Qualifier | Precision | Test Result Type | Min   | Max   | Target | Result | Status | Uni |
|   | Å. | PROOF    | Proof Alcohol |           | 2         | NUM              | 23,50 | 26,50 | 25,00  | 24,00  | Passed |     |
|   |    |          |               |           |           |                  |       |       |        |        |        |     |

Note that having a "Failed" entry in the result column will trigger a warning

| Mar-Kov Cloud Services 7.15.6 Warning | х |
|---------------------------------------|---|
| The test failed.                      |   |
| ОК                                    |   |

When all test results have been entered, save the progress by clicking Save or Ctrl + S on the keyboard. The program will confirm if the sublot is to be released. Note that confirming this prompt will launch the **Disposition Sublot** Program.

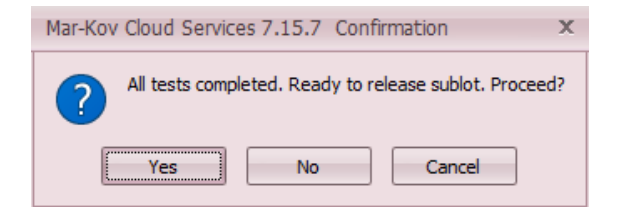

Alternatively, this program can be launched by right clicking the **Sublot** field and selecting **Disposition Sublot**.

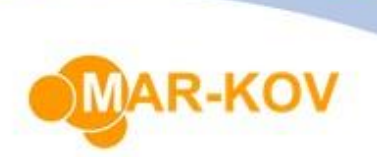

| Test Group:   | DEFAULT   | Comment                   |
|---------------|-----------|---------------------------|
| Sublot:       | 200809001 | Create Sample Set         |
| Manufacturer: |           | Disposition Sublot        |
| Order:        |           | Inventory Cost Set Viewer |
| PO Receipt:   |           | Inventory History         |
|               |           |                           |

## Lot Disposition/Release

If you have not launched the Disposition Sublot form right after entering test results, go to Transactions >> Testing >> Disposition Sublot.

Select "Find" on the menu to list items pending disposition. Select the relevant item.

| 📤 200809001 - Dis | position Subl       | ot                |                 |  |  |  |  |  |  |  |  |  |
|-------------------|---------------------|-------------------|-----------------|--|--|--|--|--|--|--|--|--|
| File Actions      | ile Actions Comment |                   |                 |  |  |  |  |  |  |  |  |  |
| i 💕 👫 🖻 🐇         | 🎄 🍇 🗡               | 🛯 🖬 🖕 🗄           | Ū 🖕             |  |  |  |  |  |  |  |  |  |
| Release Pending   |                     |                   |                 |  |  |  |  |  |  |  |  |  |
| i 🗈 🎽 · 🕅 - 🛪 - 🖕 |                     |                   |                 |  |  |  |  |  |  |  |  |  |
|                   |                     |                   |                 |  |  |  |  |  |  |  |  |  |
| Sublot Code       | Item Code           | Description       | Alt Description |  |  |  |  |  |  |  |  |  |
| > 200809001       | BLK-OTS             | Bulk OTSOW Batch  | INT001          |  |  |  |  |  |  |  |  |  |
| 200807002         | ING-VDK             | Vodka (190 Proof) | ING017          |  |  |  |  |  |  |  |  |  |
|                   |                     |                   |                 |  |  |  |  |  |  |  |  |  |

#### Set the Expiry Date, if necessary.

| 🗅 200809001 - D    | isposition Sublot                   |                     |                          |                    | - = x                      |  |  |  |  |  |  |  |  |  |
|--------------------|-------------------------------------|---------------------|--------------------------|--------------------|----------------------------|--|--|--|--|--|--|--|--|--|
| File Actions       | ctions Comment                      |                     |                          |                    |                            |  |  |  |  |  |  |  |  |  |
| i 💕 👫 🖻            | 🗞 🗞 🍇 🗶 🖬 💽 🖕 🤅 🛛 😓                 |                     |                          |                    |                            |  |  |  |  |  |  |  |  |  |
| Sublot:            | 200809001                           | Status:             | Quar                     | Is Sublot At Risk: |                            |  |  |  |  |  |  |  |  |  |
| Item:              | BLK-OTS                             | Bulk OTSOW Batch    | Bulk OTSOW Batch         |                    |                            |  |  |  |  |  |  |  |  |  |
| Retest:            |                                     |                     |                          |                    |                            |  |  |  |  |  |  |  |  |  |
| Manufacturer:      |                                     | Manf Lot:           | 200809001                | Manf Date:         | 09.08.2020                 |  |  |  |  |  |  |  |  |  |
| Manufacturer Name: | Manufacturer Name:                  |                     |                          |                    |                            |  |  |  |  |  |  |  |  |  |
| Supplier:          |                                     | Sup Lot:            |                          | Received Date:     | 09.08.2020 0:00            |  |  |  |  |  |  |  |  |  |
| Supplier Name:     | Supplier Name:                      |                     |                          |                    |                            |  |  |  |  |  |  |  |  |  |
| Order:             |                                     | Recipe Number:      |                          | Reference:         |                            |  |  |  |  |  |  |  |  |  |
| Phase:             |                                     |                     |                          |                    |                            |  |  |  |  |  |  |  |  |  |
| Purity:            |                                     | Expiry Date:        | 25.12.2021 *             | Destruct Date:     | <b>.</b>                   |  |  |  |  |  |  |  |  |  |
| Release Date:      | 09.08.2020 -                        | Released By:        | Valerie Vilor            | ]                  |                            |  |  |  |  |  |  |  |  |  |
| Tests Affected     | Tests Affected Containers To Reject |                     |                          |                    |                            |  |  |  |  |  |  |  |  |  |
| Sample Sup         | erseded By Test Descrip             | otion Precision Tes | t Result Type Status Min | Max Target Te      | est Group Result Qualifier |  |  |  |  |  |  |  |  |  |
| > T000031          | PROOF Proof                         | Alcohol 2 NUI       | M Passed 23,             | 50 26,50 25,00 DE  | EFAULT 24,00               |  |  |  |  |  |  |  |  |  |
|                    |                                     |                     |                          |                    |                            |  |  |  |  |  |  |  |  |  |
| н н н Запись       | 1из1 → ₩ ₩ 4                        | 111                 |                          |                    | •                          |  |  |  |  |  |  |  |  |  |
|                    |                                     |                     |                          |                    |                            |  |  |  |  |  |  |  |  |  |

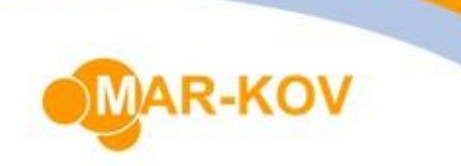

To approve or reject the sublot, select the corresponding button in the menu

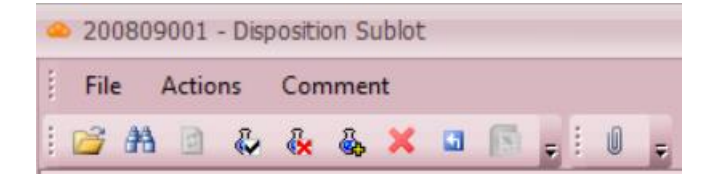

Note the Provisional Pass means that the sample is approved even though not all tests on the sample have been performed yet.

The Status field will change depending on the disposition to confirm the disposition status:

| 🗢 200809001 - Disposition Sublot |   |          |   |                  |   |    |   |   |       |   |   |   |   |  |  |  |  |  |  |
|----------------------------------|---|----------|---|------------------|---|----|---|---|-------|---|---|---|---|--|--|--|--|--|--|
| File Actions                     |   | Comment  |   |                  |   |    |   |   |       |   |   |   |   |  |  |  |  |  |  |
| : 🛛                              | 2 | <b>#</b> | 2 | <u>ل</u>         | ŝ | ÷. | × | 5 |       | Ŧ | : | U | Ŧ |  |  |  |  |  |  |
| Sublot: 200809001                |   |          |   | Status:          |   |    |   |   | Avail |   |   |   | 1 |  |  |  |  |  |  |
| Item: BLK-OTS                    |   |          |   | Bulk OTSOW Batch |   |    |   |   |       |   |   |   |   |  |  |  |  |  |  |

A status of Avail means that this item is now available to use in Batching or Packaging Orders.